## Firmware Menu for DirectStream DAC Mark 2

This document by David J. Perry, updated April 17, 2023. Based on user manual rev. C1, updated from release notes for firmware 2.5.0.

| TEST                                                                                                    |                                                                                                   |                                                                                              |  |
|----------------------------------------------------------------------------------------------------|---------------------------------------------------------------------------------------------------|----------------------------------------------------------------------------------------------|--|
| BitPerfect                                                                                                    | Play BitPerfect track on any input. <sup>1</sup>                                                  | If BitPerfect signal is detected, <b>B</b> icon will display while track is playing.         |  |
|                                                                                                    |                                                                                                   |                                                                                              |  |
| Symbols:                                                                                                    |                                                                                                   |                                                                                              |  |
| When done, long press 🔍 or wait 15 seconds.                                                                                                    |                                                                                                   |                                                                                              |  |
| SETTINGS: ONE-LEVEL MENUS                                                                                                    |                                                                                                   |                                                                                              |  |
| Long press (>2 sec.) 💿 to enter the menu system; 🤂 will show on screen.                                                                                                    |                                                                                                   |                                                                                              |  |
| Short press $\bigcirc$ or use $\rightarrow$ to reach desired menu. Use $\uparrow$ or $\downarrow$ to change value.                                                                                                    |                                                                                                   |                                                                                              |  |
| Balance                                                                                                    | <ul> <li>↑ increase right channel</li> <li>↓ increase left channel</li> </ul>                     |                                                                                              |  |
| Phase                                                                                                    | Normal<br>Inverted                                                                                |                                                                                              |  |
| Pre-emphasis                                                                                                    | Auto: Mk2 detects from CD (default)<br>On: Pre-emphasis always on<br>Off: Pre-emphasis always off |                                                                                              |  |
| Versions<br>[information only]                                                                                                    | Unit ID<br>Firmware (UI) version<br>FPGA version<br>USB version<br>network version                | ↑ or↓ to see items not visible                                                               |  |
|                                                                                                    |                                                                                                   |                                                                                              |  |
| SETTINGS: TWO- OR THREE-LEVEL MENUS                                                                                                    |                                                                                                   |                                                                                              |  |
| Long press (>2 sec.) to enter the menu system; $\bigcirc$ will show on screen.<br>Short press $\bigcirc$ or use $\rightarrow$ to reach desired top-level menu. Press $\bigcirc$ to access sub-menus.<br>If needed, use $\rightarrow$ or double press $\bigcirc$ to reach desired sub-sub-menu; press $\bigcirc$ to select.<br>Use $\uparrow$ or $\downarrow$ to change value. |                                                                                                   |                                                                                              |  |
| Audio Input                                                                                                    | Input Names, press ©                                                                              | <ul> <li>→ selects input to rename, press </li> <li>↑ or ↓ to choose desired name</li> </ul> |  |
|                                                                                                    | Ground Lift, press <b>O</b>                                                                       | ↑ or ↓ to select input to change<br>press ◎ to toggle Lifted / Unlifted                      |  |
|                                                                                                    | I2S Polarity, press <b>O</b> *                                                                    | ↑ or ↓ to select input to change<br>press ◎ to toggle Normal / Inverted                      |  |
|                                                                                                    | Auto Power, press <b>O</b><br>(controls I2S-1, I2S-2, and USB inputs)                             | ↑ or ↓ to select input to change<br>press ◎ to toggle On / Auto                              |  |

<sup>\*</sup> Play a BitPerfect track through I2S-1 or -2; Mk2 will detect whether Data and LRCLK lines are inverted and set the IS2 Polarity appropriately. Use the menu to override auto setting if desired. Another test is to play a CD; if the display shows 16/44.1 polarity is good, if 16/22.1 it's inverted.

<sup>&</sup>lt;sup>1</sup> Need to test separately for each input. E.g., a file played from a USB stick via the PST might be bit-perfect, but the same file played through a network player might not be.

Long press (>2 sec.) 💿 to enter the menu system; 🧿 will show on screen.

Short press  $\bigcirc$  or use  $\rightarrow$  to reach desired top-level menu. Press  $\bigcirc$  to access sub-menus.

If needed, use  $\rightarrow$  or double press  $\bigcirc$  to reach desired sub-sub-menu; press  $\bigcirc$  to select.

| Use   or $\downarrow$ to change value. |                                      |                                                                             |  |
|----------------------------------------|--------------------------------------|-----------------------------------------------------------------------------|--|
| Audio Output                           | Fixed Volume                         | ↑ or ↓ to select volume desired <sup>2</sup><br>To disable, set to 0 or Off |  |
|                                        | Max Volume                           | $\uparrow$ or $\downarrow$ to select max volume <sup>2</sup>                |  |
|                                        |                                      |                                                                             |  |
|                                        | Ground Lift on outputs               | Lifted to enable<br>Grounded to disable (default)                           |  |
|                                        | Shell Lift on XLR output             | Lifted to enable                                                            |  |
|                                        |                                      | Grounded to disable (default)                                               |  |
|                                        | RCA Balance                          | On to select Balanced                                                       |  |
|                                        |                                      | Off to select Unbalanced (default)                                          |  |
|                                        | Backlight                            | 10 (brightest) <i>to</i>                                                    |  |
|                                        |                                      | 1 (dimmest)                                                                 |  |
|                                        | IR Status                            | On                                                                          |  |
|                                        |                                      | Off                                                                         |  |
| Sustan                                 | Trigger Timeout                      | $\uparrow$ or $\downarrow$ to select the delay desired.                     |  |
| System                                 |                                      | Off to disable.                                                             |  |
|                                        | FPGA Load                            | $\uparrow$ or $\downarrow$ to select the version desired <sup>3</sup>       |  |
|                                        |                                      | or to apply choice                                                          |  |
|                                        | Factory Reset                        | Reset to perform reset                                                      |  |
|                                        |                                      | Exit to keep current configuration                                          |  |
|                                        | Network Status<br>[information only] | Wired or Wi-Fi                                                              |  |
| Network                                |                                      | IP address                                                                  |  |
|                                        |                                      | Connection status                                                           |  |
|                                        | Wi-Fi Enable                         | On 🛜 will show on screen⁴                                                   |  |
|                                        |                                      | Off 🚿 will show on screen                                                   |  |
|                                        | WPS (automated connection)           | $\uparrow$ or $\downarrow$ to select On / Off                               |  |
|                                        |                                      | If On, press WPS button on router                                           |  |
|                                        | Wi-Fi Setup (manual)                 | Network Select                                                              |  |
|                                        |                                      | ↑ or L to choose desired network                                            |  |
|                                        |                                      | Press                                                                       |  |
|                                        |                                      | Accept SSID                                                                 |  |
|                                        |                                      | $\uparrow$ or $\downarrow$ to accept or cancel the selection                |  |
|                                        |                                      | Password Screen                                                             |  |
|                                        |                                      | t or L to find desired character                                            |  |
|                                        |                                      | Press  to select character                                                  |  |
|                                        |                                      | Double-press  to back up one char.                                          |  |
|                                        |                                      | When done, long press                                                       |  |
|                                        |                                      | password and connect                                                        |  |
|                                        | Forget Wi-Fi                         | Yes to forget network                                                       |  |
|                                        |                                      | No to keep current network                                                  |  |
|                                        |                                      |                                                                             |  |

 $<sup>^{2}</sup>$  Hold down  $\uparrow$  or  $\downarrow$  to move quickly through values.

<sup>&</sup>lt;sup>3</sup> This menu must be used even if the USB stick has only one FPGA version on it.

<sup>&</sup>lt;sup>4</sup> Wi-Fi icons courtesy of Flaticon.com.